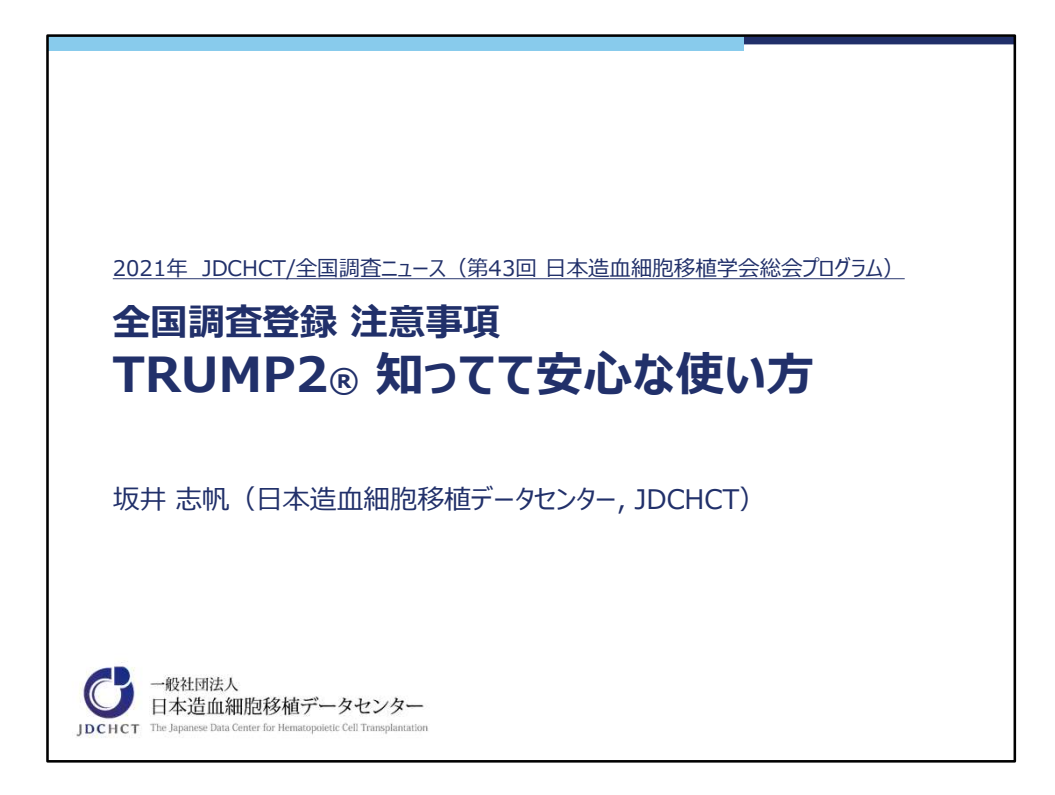

第43回日本造血細胞移植学会総会(2021年3月5日~7日東京都千代田区)におけるオンデマンド配信プログラム「JDCHCT/全国調査ニュース」(2021年3月12日~31日)の配信時掲載スライドを公開いたします。

本発表では、造血幹細胞移植レジストリ「TRUMP2」のご使用方法につきまして、日ごろお問い合わせを受けることの多い「使い方」の面にフォーカスしたご 説明を企画いたしました。

既にご存じの内容からご存じでなかった内容まで、皆様のご使用の際に役立つ情報をお伝えできればと考えております。

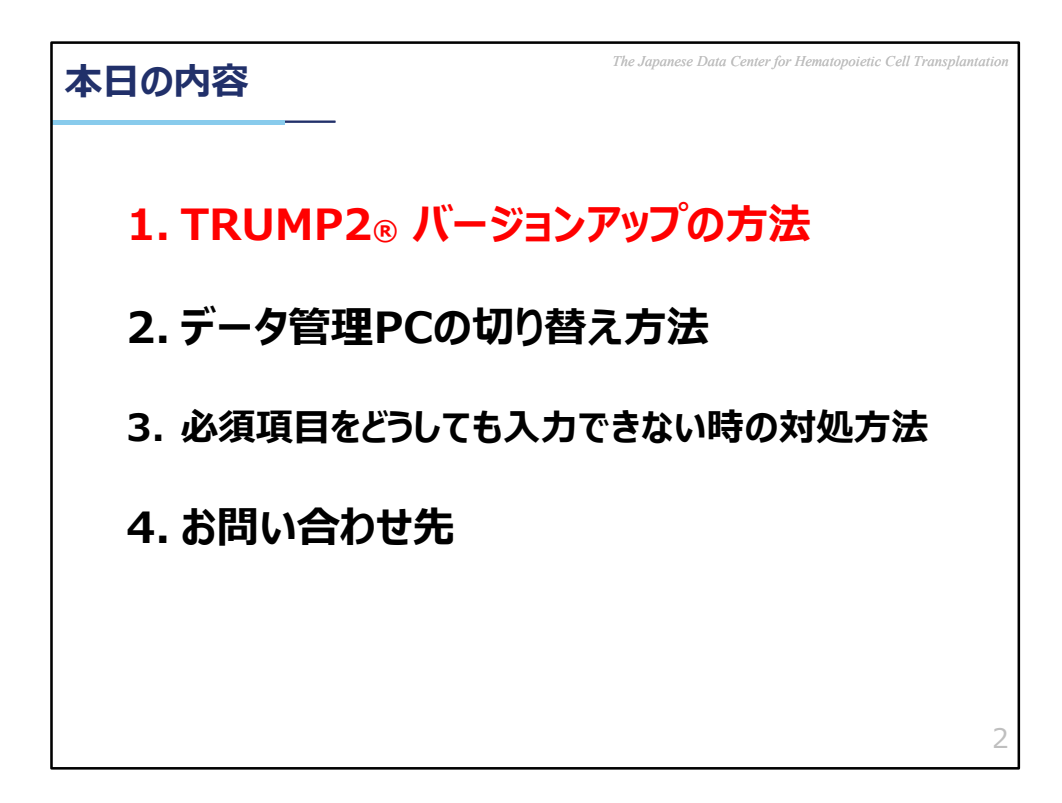

1.TRUMP2® バージョンアップの方法

| TRUMP2® バージョンアップの方法                                                                            | ll Transplantation |
|------------------------------------------------------------------------------------------------|--------------------|
| ①台帳登録データ提出期間の前(1月上旬ごろ)<br>②本登録データ提出期間の前(6月上旬ごろ)<br>⇒JDCHCT ホームページに掲載される<br>バージョンアップの案内をご確認ください |                    |
| ★新規調査項目の追加や不具合の修正、新機能の実装などが<br>含まれることがありますので、必ずご対応ください                                         |                    |
| ★旧バージョンでデータ提出にご対応いただいた場合、<br>最新バージョンへ更新・データ入力などをご対応いただいた上で<br>データ再提出をお願いすることがあります              |                    |
| ★新バージョン公開後、古いバージョンでのログインが適切でないと<br>判断された時には、旧バージョンではTRUMP2®へ<br>ログインできなくなるよう制限を行っています          |                    |
|                                                                                                | 3                  |

TRUMPのバージョンアップが必要かどうか、ご確認頂きたいタイミングは年に 2回ございます。

1回目は例年1月上旬ごろにご依頼する「台帳登録」のデータ提出期間の前、 2回目は例年6月上旬ごろにご依頼する「本登録」のデータ提出期間の前です。 新規調査項目の追加や不具合の修正、新機能の実装などがなされた新しいバー ジョンを公開していることがありますので、バージョンアップにご対応ください。 また、これら2回のデータ提出のご依頼も兼ねて、皆様へバージョンアップを メールでお願いすることもございます。

なお、旧バージョンのTRUMPをお使いの上データ提出にご対応いただいた場合、 新バージョンからの調査項目変更に対応がなされていないことを理由にデータの 再提出をお願いすることがございます。最新バージョンへ更新後、変更された調 査項目への追加入力や入力内容の見直しをしていただき、データの再提出をご依 頼することがございますので、ご注意ください。

また、新バージョンが公開されたのちに、旧バージョンでのログインが適切 でないと判断された時には、旧バージョンではTRUMPへログインできなくな るような制限を行うことがあります。

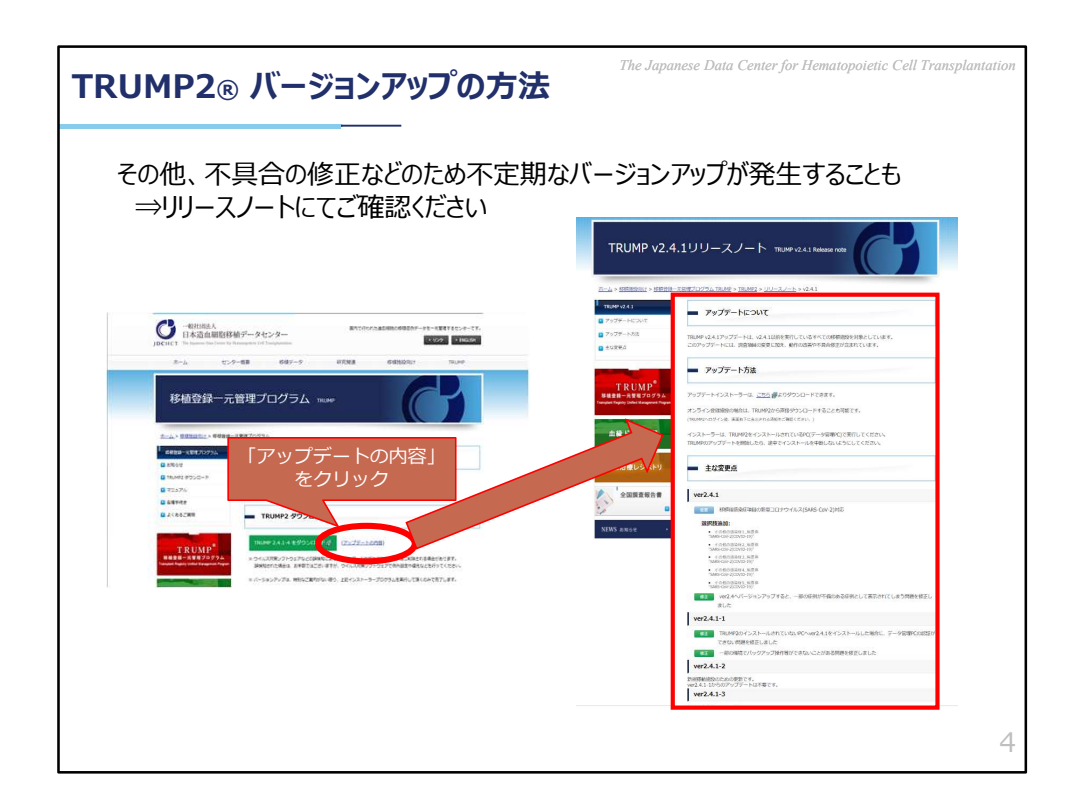

また、不具合の修正などの為に不定期なバージョンアップが発生することもあり ます。こちらの詳細につきましてはJDCHCTホームページから「Web認証」の ページへ進み、「リリースノート」に掲載されている情報にてご確認ください。

なお、「Web認証」のページにつきましては、後程もう一度詳しくご説明させ ていただきます。

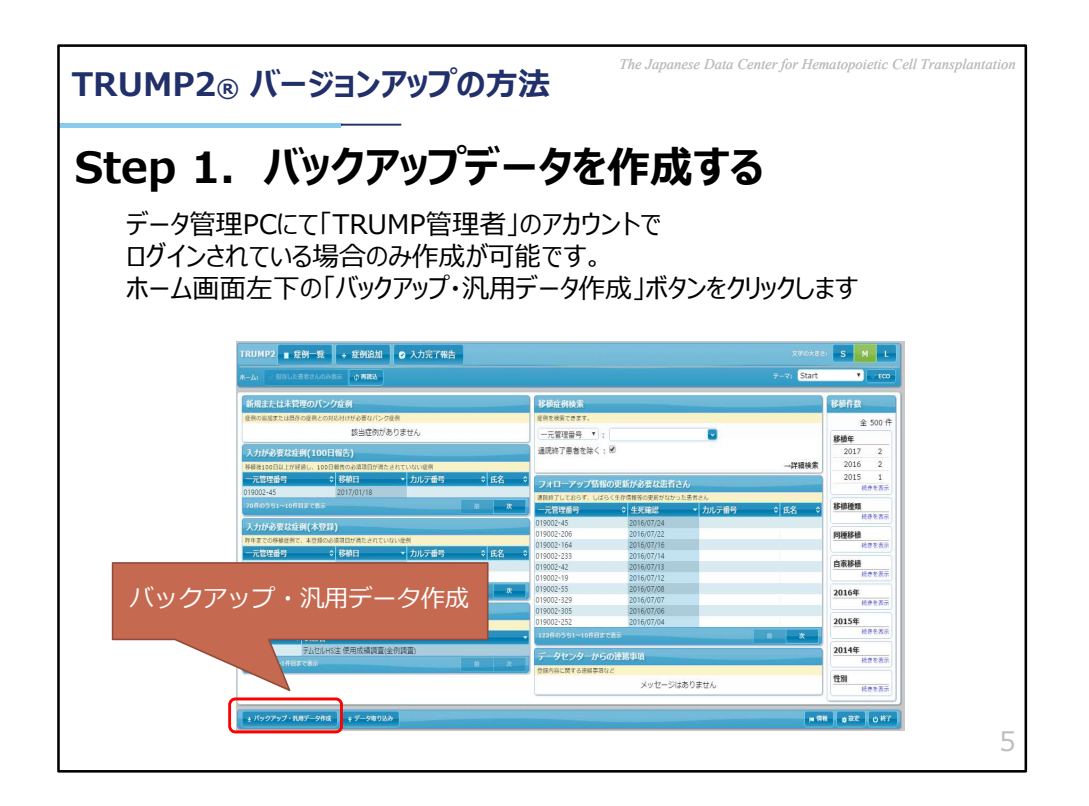

では簡単に、TRUMPのバージョンアップを行う際の手順をご説明いたします。 ご施設内で何度もご対応いただいた方もいらっしゃることと思いますが、本日は おさらいとしてご覧いただければと思います。

まず、バージョンアップの前には必ずバックアップデータを作成してください。 バックアップデータは、データ管理PCを使って「TRUMP2管理者」のアカウン トでログインされている場合のみ作成ができます。 ホーム画面左下の「バックアップ・汎用データ作成」ボタンをクリックします。

| TRUMP2® バージョンアップの方法                                                                                     | The Japanese Data Center for Hematopoietic Cell Transplantation                                                      |
|----------------------------------------------------------------------------------------------------|----------------------------------------------------------------------------------------------------|
| Step 1. バックアップデー・                                                                                       | タを作成する                                                                                                    |
| ファイルへの書き出し画面が表示されます<br>「バックアップ」タブを選択し、「書き出す」」<br>TRUMP2バックアップファイルを保存します                                 | す。<br>ボタンをクリックして<br>す。                                                                                               |
| オンライン登録の場合                                                                                              | オフライン登録の場合                                                                                                    |
| 「個人情報のみバックアップ」                                                                                          | 「全データのバックアップ」                                                                                                    |
| ファイルへの含さ出し X   9 パックアップ   ● 個人報知のみパックアップ   入力された移産のデータをしいクアップファイルとして保存します。<br>芝用的ないらクアップをお薦めします。   営会出す | ファイルへのあき出し<br>発用データ パックアップ<br>● 金データのバックアップ<br>入力された将福祉時データを100クァップファイルとして保存します。<br>定期行ないのクアップをお集めします。<br>書き出す キャンセル |
|                                                                                                    | 6                                                                                                    |

「バックアップ・汎用データ作成」を押すと、ファイルへの書き出し画面が表示 されます。「バックアップ」のタブを選択し、TRUMPをオンライン稼働してい るご施設の場合は「個人情報のみバックアップ」を、オフライン稼働しているご 施設の場合は「全データのバックアップ」が選択されていることをご確認いただ き、「書き出す」をクリックしてください。

なお、この「バックアップデータの作成」につきましては、この後ご説明する 「データ管理PCの切り替え方法」の項目でも活躍いたします。

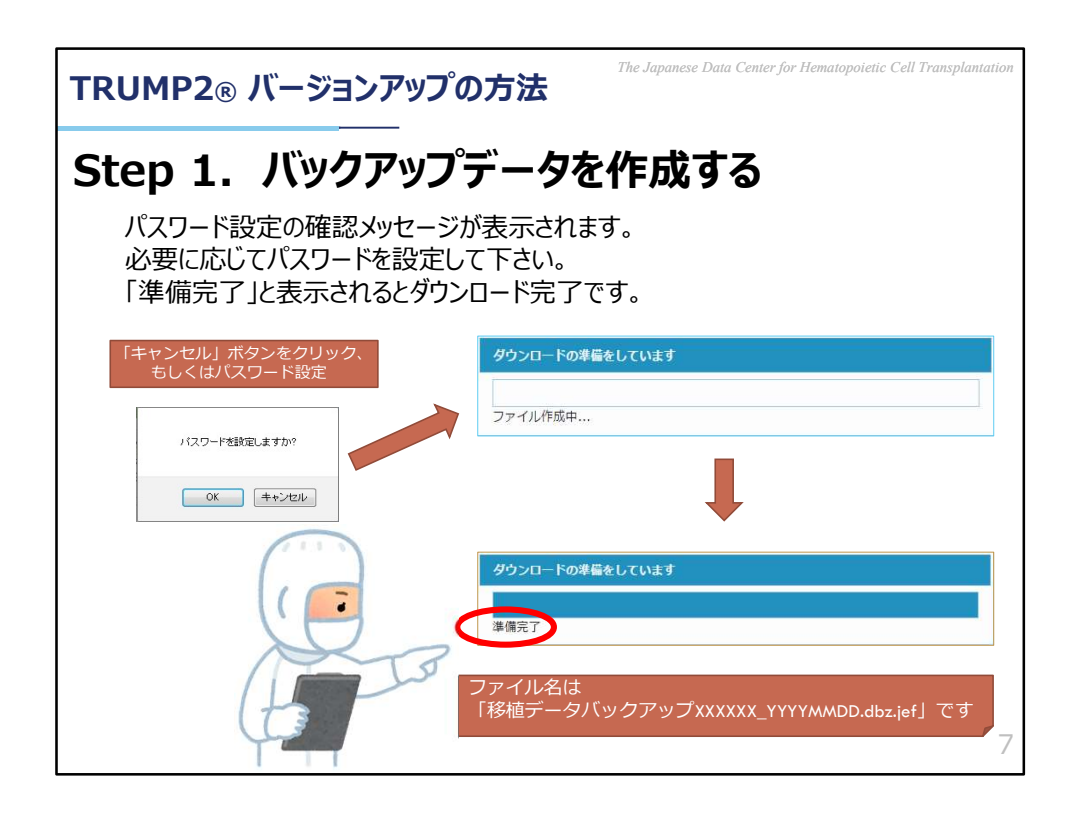

「書き出す」のボタンをクリックすると、バックアップデータにパスワードを設定するかどうかの確認画面が表示されますので必要に応じてパスワードを設定してください。その後、バックアップデータのダウンロードが始まります。 「準備完了」と表示されると、作成完了です。

なお、作成されたバックアップデータはお使いのパソコン内の「ダウンロード フォルダ」に保存されますので、必要に応じて保存場所や記録媒体への移動をお 願いします。

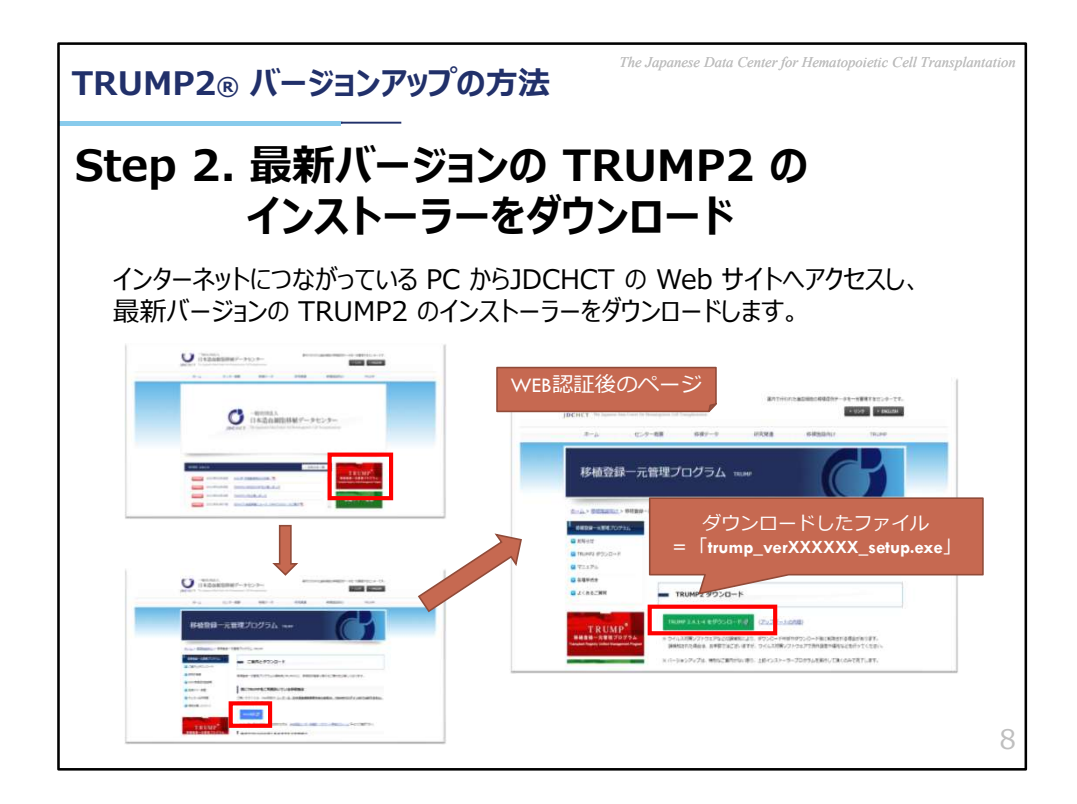

つぎに、最新バージョンのTRUMP2のインストーラーをダウンロードします。 インターネットにつながっているパソコンから、JDCHCTのWebサイトへアクセ スし、トップページの赤い「TRUMP」のバナーをクリック、移植登録一元管理 プログラムのページから、青い「Web認証」のボタンをクリックして進み、 「Web認証」後のページから最新バージョンのインストーラーをダウンロード

「Web認証」後のハーシから最初ハーションのインス」 してください。

ダウンロードされたものは、先ほどと同じくお使いのPC内の「ダウンロード フォルダ」に保存されますので、適宜データ管理PCのデスクトップなど、保存 場所の変更にご対応ください。

また、最新バージョンの公開をTRUMP2のホーム画面上で通知することがあります。そこからもインストーラーのダウンロードが可能となっております。

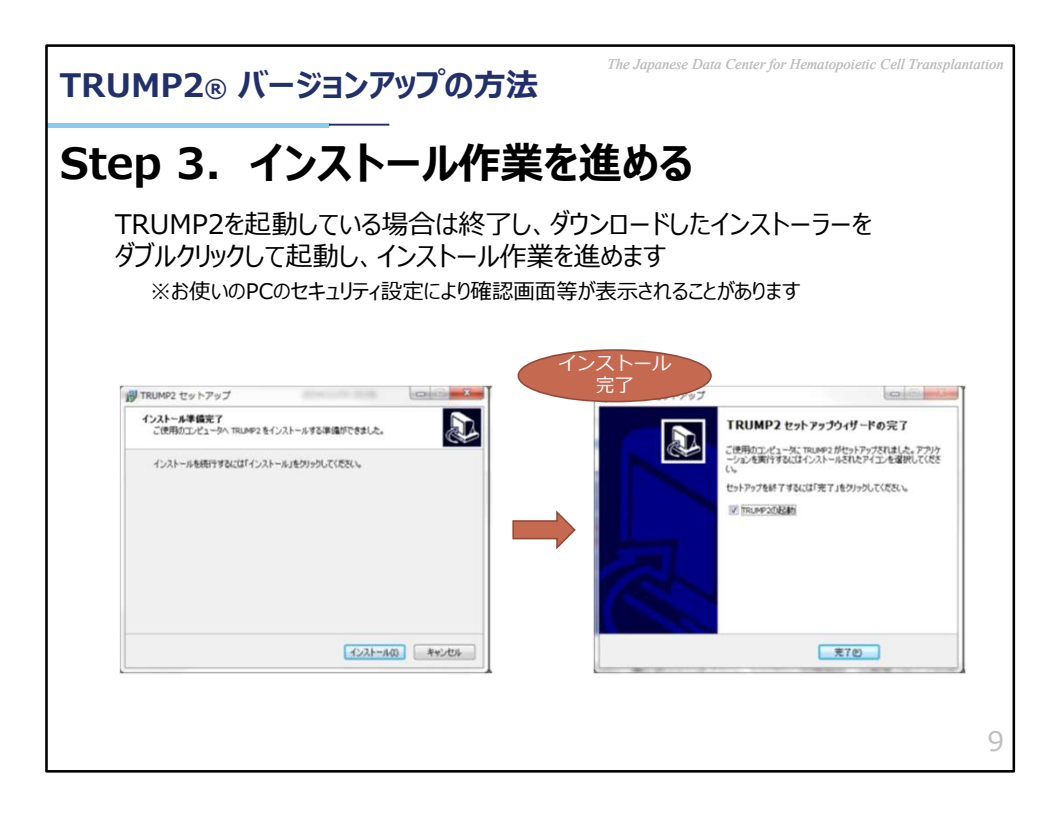

インストーラーの準備が整いましたら、データ管理PCでインストール作業を進めます。

TRUMPを起動している場合は終了して、ダウンロードしたインストーラーをダ ブルクリックして起動、インストール作業を進めます。お使いのパソコンによっ ては、いまお見せしている画面の他にセキュリティ警告画面などが出ることもご ざいます。

インストールが完了しましたら、バージョンアップは成功です。「完了」のボタ ンを押すと、TRUMPのログイン画面が表示されますのでデータ管理PCのログイ ンID、パスワードを入力して、正常に動作するか確認をお願いします。

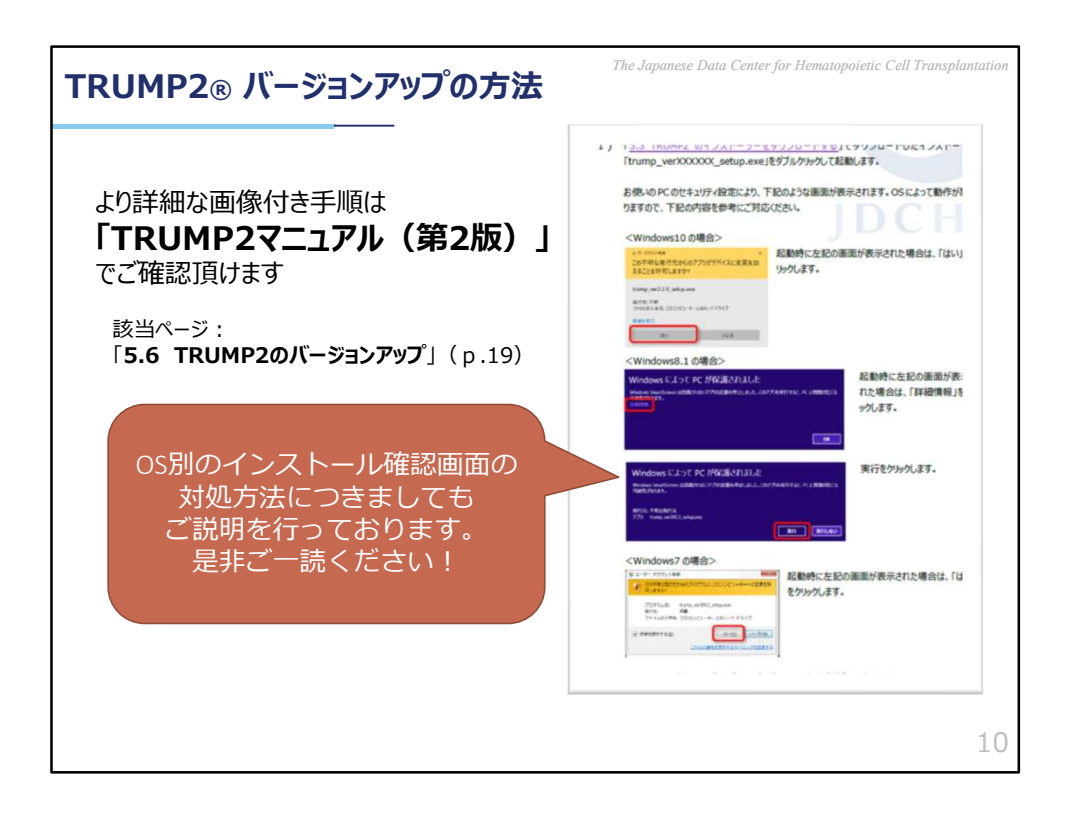

今ほどご紹介したバージョンアップ方法のより詳細な手順につきましては JDCHCTホームページに公開されている「TRUMP2マニュアル第2版」でもご確 認頂けます。

また、今回のご説明ではお伝えしきれなかったOS別のインストール確認画面の 対処法につきましても細かな説明がございますので、お困りの際はぜひ一度お目 通しください。

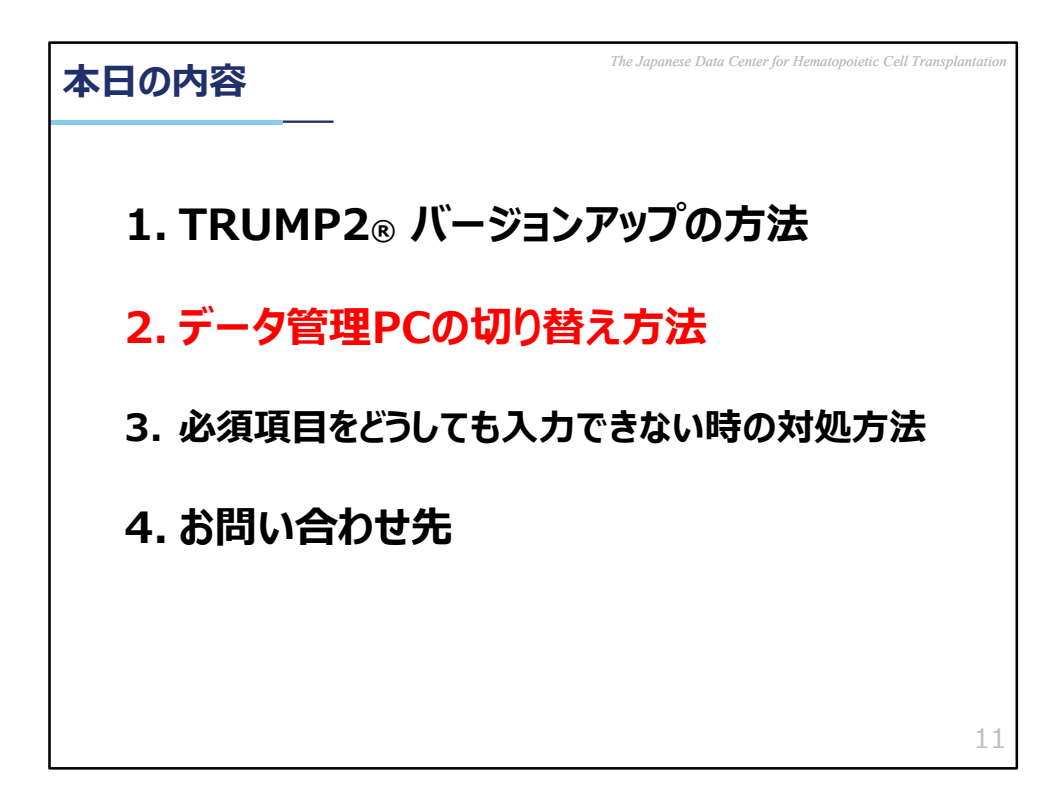

2.データ管理PCの切り替え方法

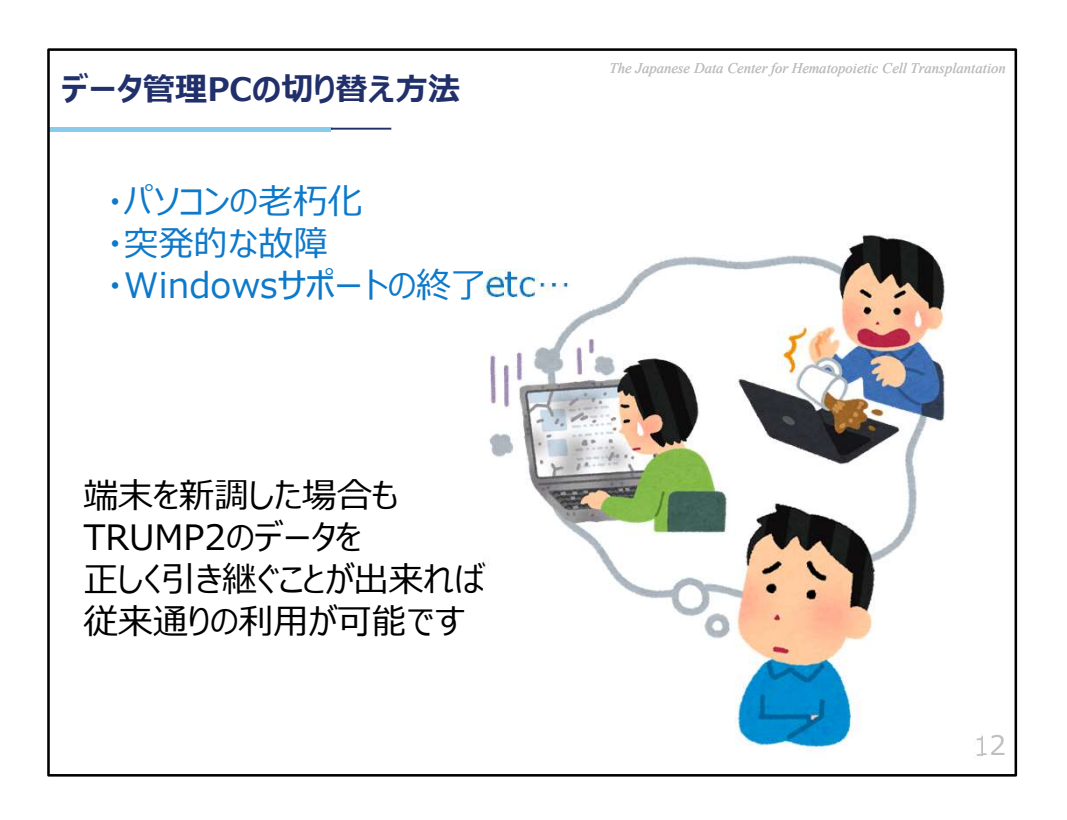

データ管理PCのご変更手続きにつきましてはお電話・メール共に非常によくお 問い合わせいただくものの一つです。

パソコンの老朽化や突発的な故障が理由の買い替えはもちろんですが、2020年 はWindows7のサポートが終了になったこともあり、それを機会に買い替えをご 検討されるご施設が多かったものと考えられます。 端末を新しくした場合も、TRUMPは、データを正しく引き継ぐことで従来通り

端木を新しくした場合も、TRUMPは、テーダを止しく引き継ぐことで促来通 ご利用いただくことが出来ます。

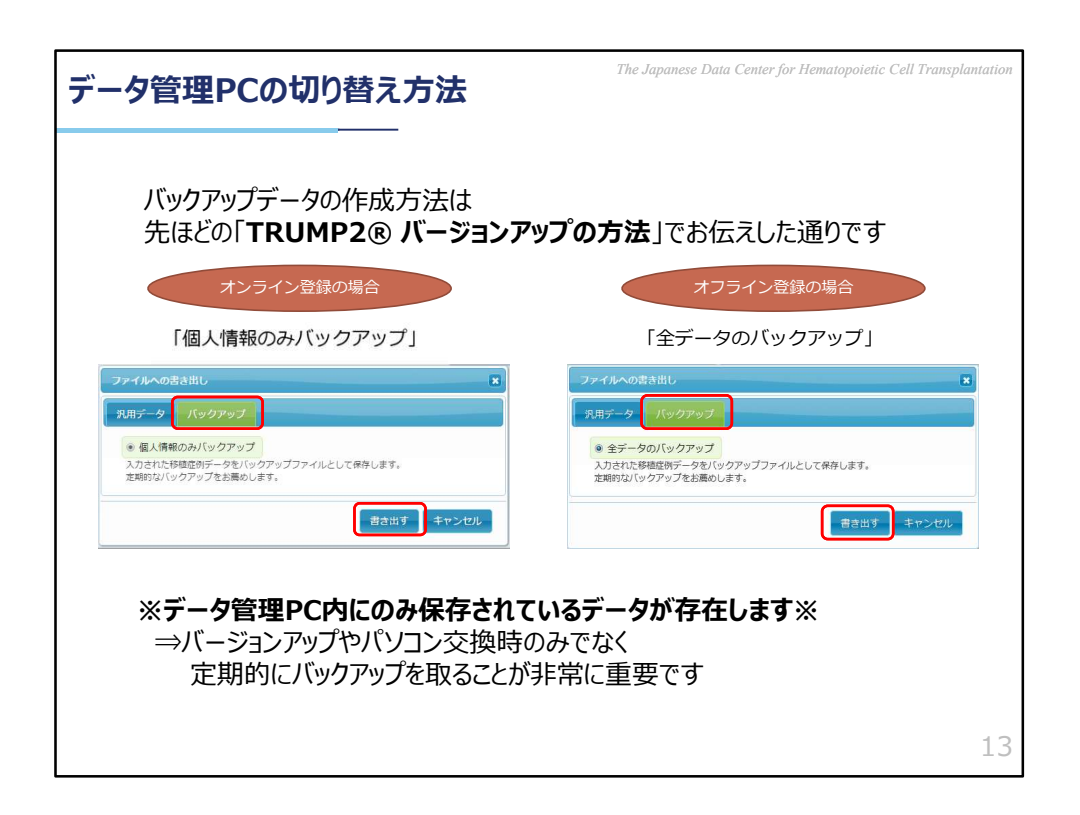

データ管理PCの交換の場合も、まず古い端末でバックアップデータを作成する ことが必要です。

手順は先ほどお伝えしたバージョンアップの際におこなう「バックアップ・汎用 データ作成」のボタンから、同様に進めていただけます。

また、こちらの作業はオンライン登録・オフライン登録を問わず、ご施設のデー タ管理PCの中にのみある情報を保存する為の動きとなりますので非常に重要な 作業です。

今回お伝えしたようなバージョンアップの対応や、データ管理PCの切り替えに 際してだけでなく、日ごろからこまめにバックアップを取っていただくことを JDCHCTではお勧めしております。

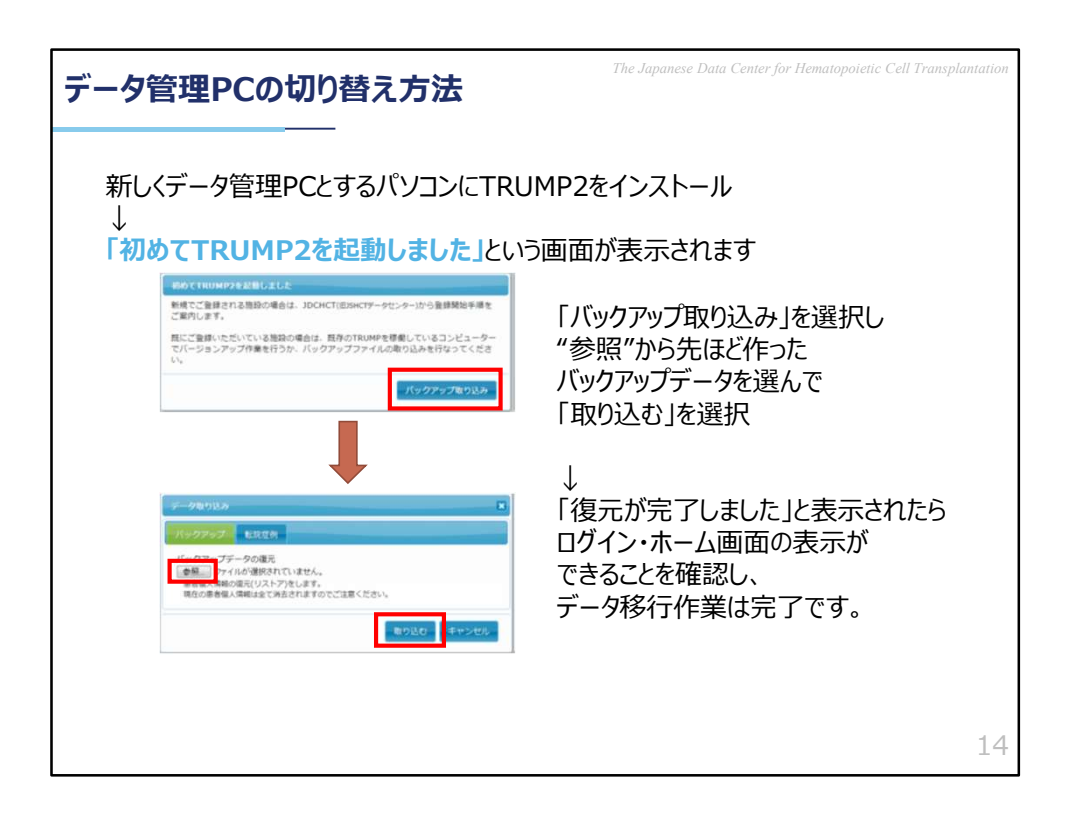

古い端末でバックアップデータの作成が終わりましたら、新しくデータ管理PC とするパソコンに最新バージョンのTRUMPをインストールします。

インストールが終わると自動的にTRUMPの画面が立ち上がり、「初めて TRUMP2を起動しました」という画面が表示されます。

この画面右下から「バックアップ取り込み」をクリックし、古い端末から記録媒体などで移動させたバックアップデータを選んで「取り込む」を選択するとデータの取り込み処理が開始されます。

「復元が完了しました」というメッセージが出ましたらログイン・ホーム画面の 表示がともに正常に行われることをご確認頂き、移行作業完了となります。

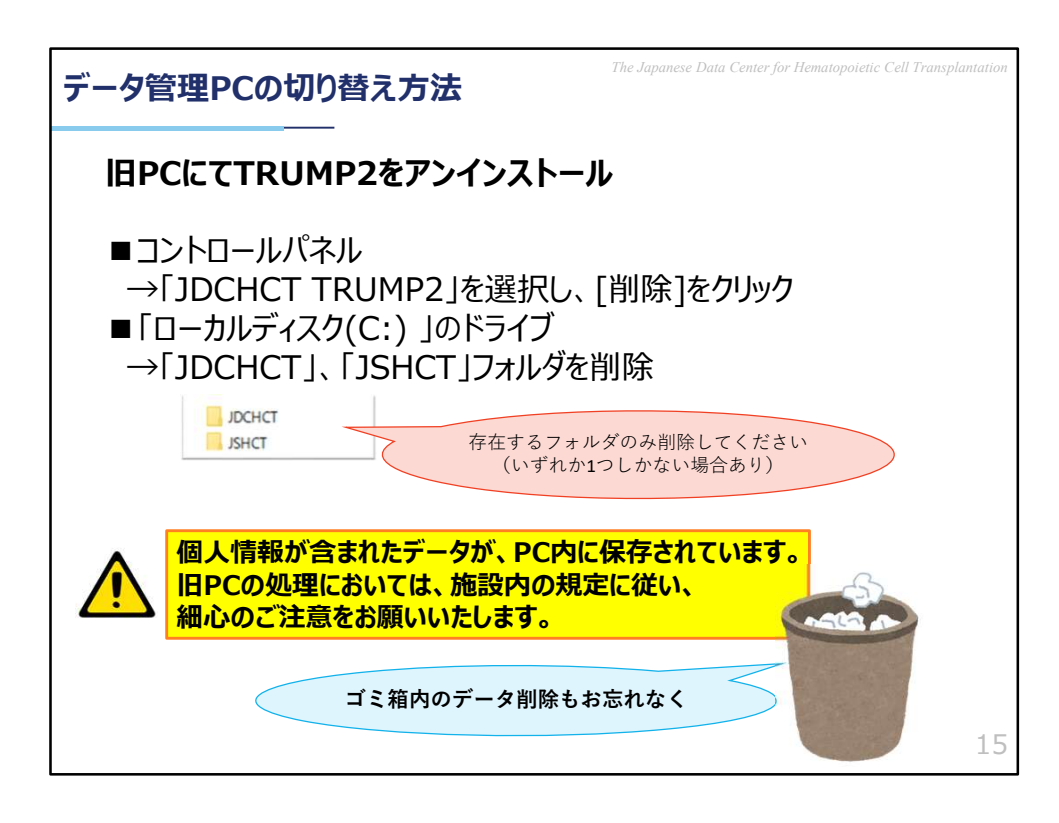

すべての移行作業が終わりましたら、古い端末にあるTRUMP2のアンインストールにご対応ください。

Windowsの「コントロールパネル」より「JDCHCT TRUMP2」を選択し、 [削除]をクリック、またエクスプローラーを起動し、「ローカルディスク (C:)」のドライブにある「JDCHCT」、「JSHCT」フォルダを削除してく ださい。

これらは古い端末の中に保存されている患者様の個人情報が含まれたデー タを削除する作業になりますので必ずご対応をお願いします。

また、古い端末の処理につきましては、ご施設内の規定に従って、細心の 注意をお願い致します。

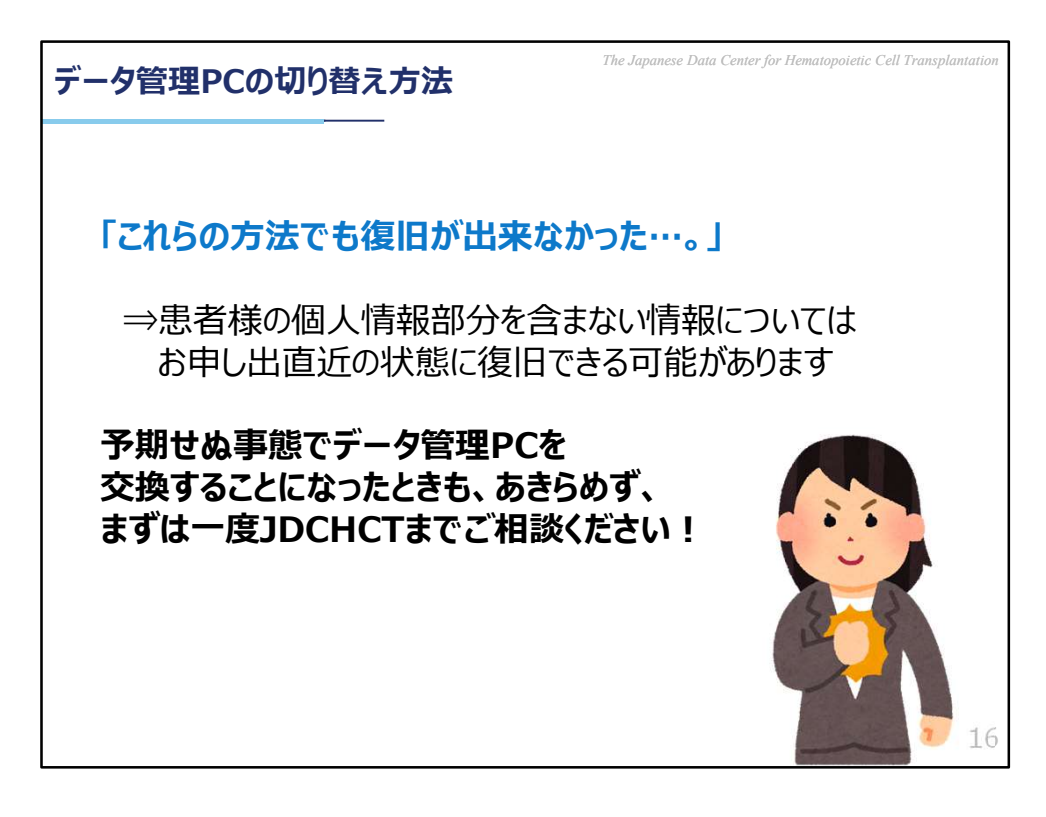

しかし、ご状況によっては、本日お伝えした方法ではうまくデータの復旧が出来 ない場合もあるかもしれません。

患者様の個人情報部分を含まない症例データにつきましてはJDCHCTに保管されている情報を用いて復旧ができる可能性もございます。

ご施設の状況をお伺いしたうえで最適な方法をデータセンターがご案内いたしま すので、予期せぬ事態でデータ管理PCを交換することになったときも、あきら めずにまずはJDCHCTまでご相談ください。

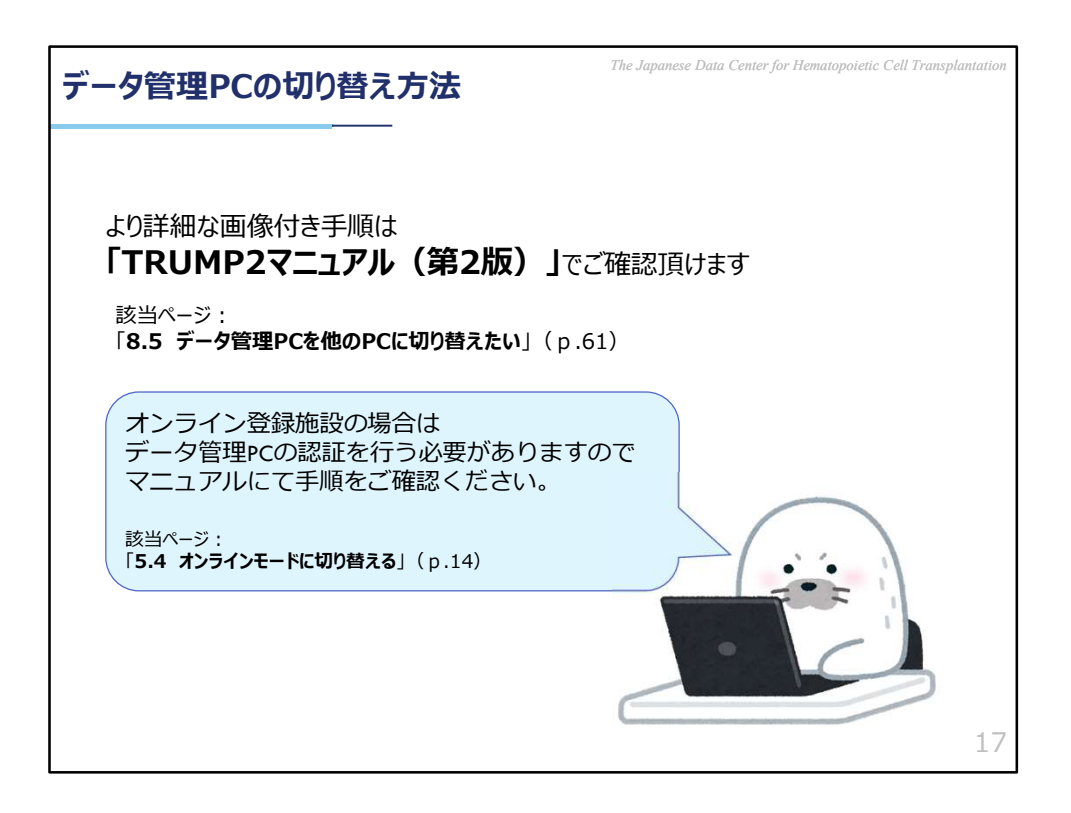

こちらにつきましても、詳細な手順は「TRUMP2マニュアル第2版」にてご確認 頂けます。

また、オンライン登録施設では、ログインが正常にできることを確認した後に データ管理PCの認証を行う必要がありますのでお困りの際はマニュアルにてご 確認ください。

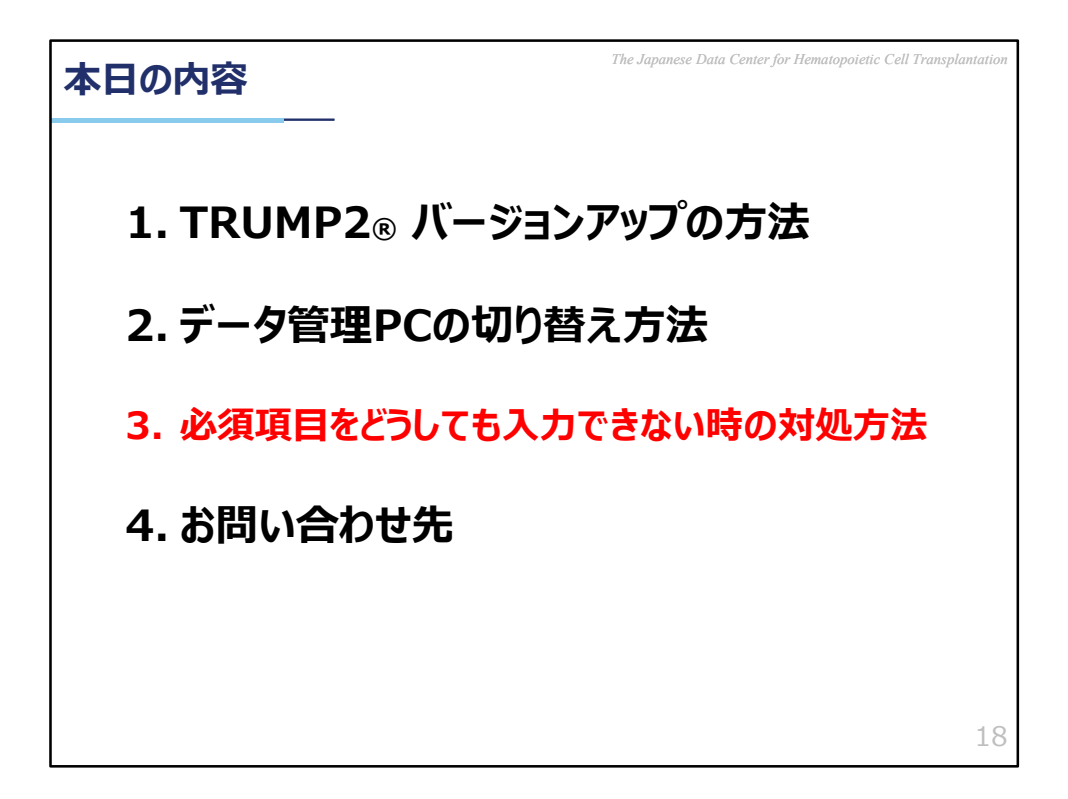

3.必須項目をどうしても入力できない時の対処方法

ここでは「エラー除外」と呼ばれるTRUMPの機能の一つをご紹介します。

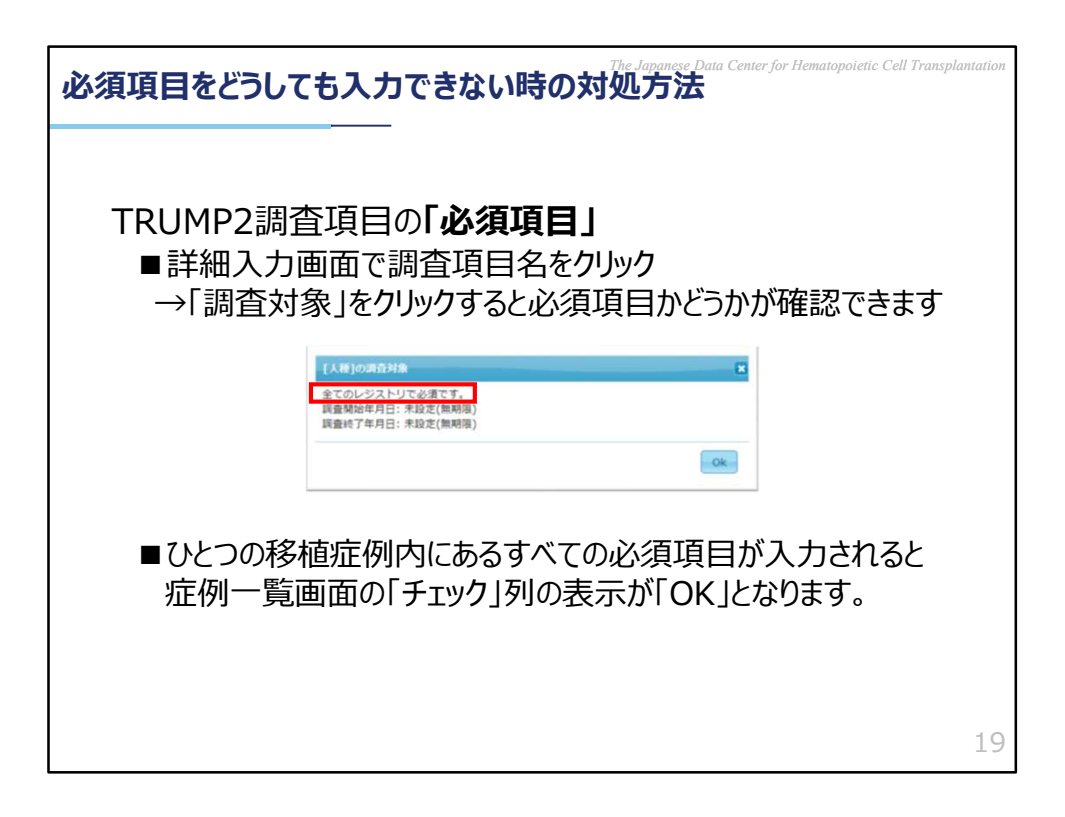

TRUMPで調査している項目には、「必須項目」とそうでない項目の2種類があります。

「必須項目」は、その名の通りデータを必ずご入力いただくようご依頼している ものです。

症例の詳細入力画面で調査項目名をクリックし、立ち上がるメニューから「調査 対象」をクリックすると、その項目が必須項目にあたるかどうかを確認出来ます。 「バンク100日報告」と「本登録」における「必須項目」には相違がありますの で、詳しくお知りになりたいときはこちらにてご確認ください。

ひとつの移植症例内にあるすべての必須項目が入力されると、症例一覧画面の 「チェック」列の表示がOKとなります。

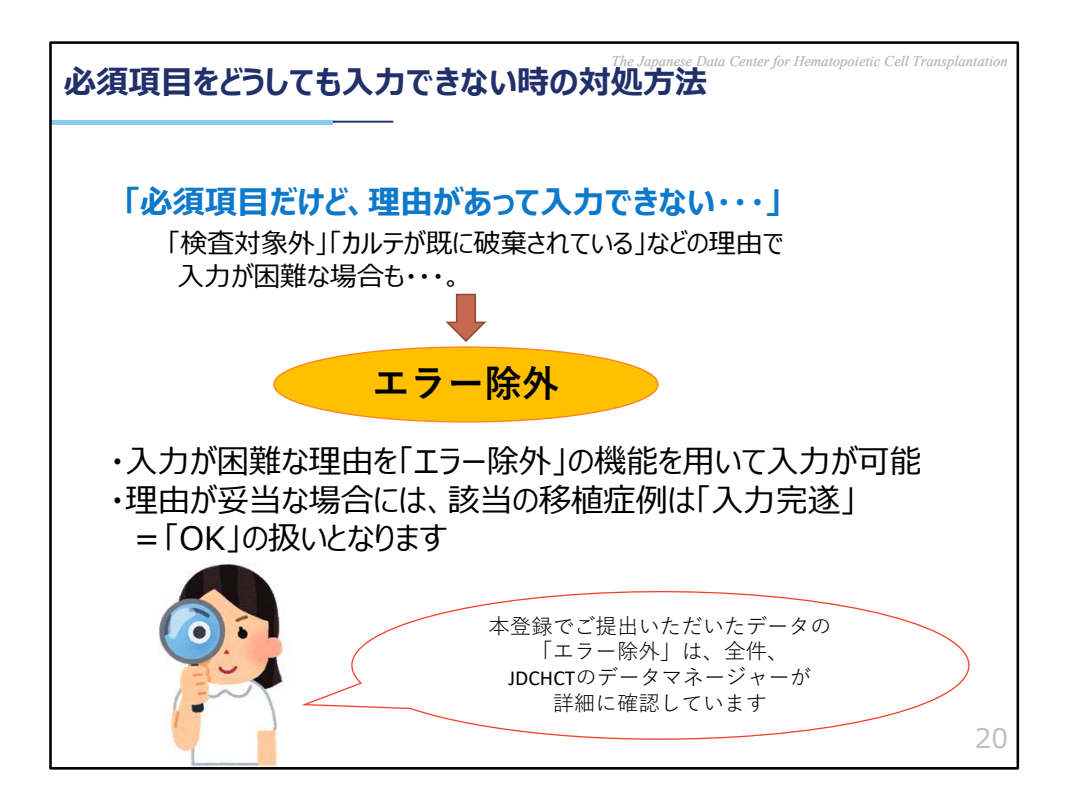

しかし、必須項目であっても、検査の対象外であったり、カルテが既に破棄され ているなどの理由により、ご施設でのデータ入力が困難な場合もあるかと思いま す。

そういった場合にご使用いただけるのが「エラー除外」の機能です。

「エラー除外」の機能を用いて、入力できない理由をご選択・あるいはご入力いただくとJDCHCTがそちらを確認致しますので、内容が妥当であることが判定できた際には本登録のデータチェック時に「入力完遂」、つまり「OK」の扱いで処理させていただきます。

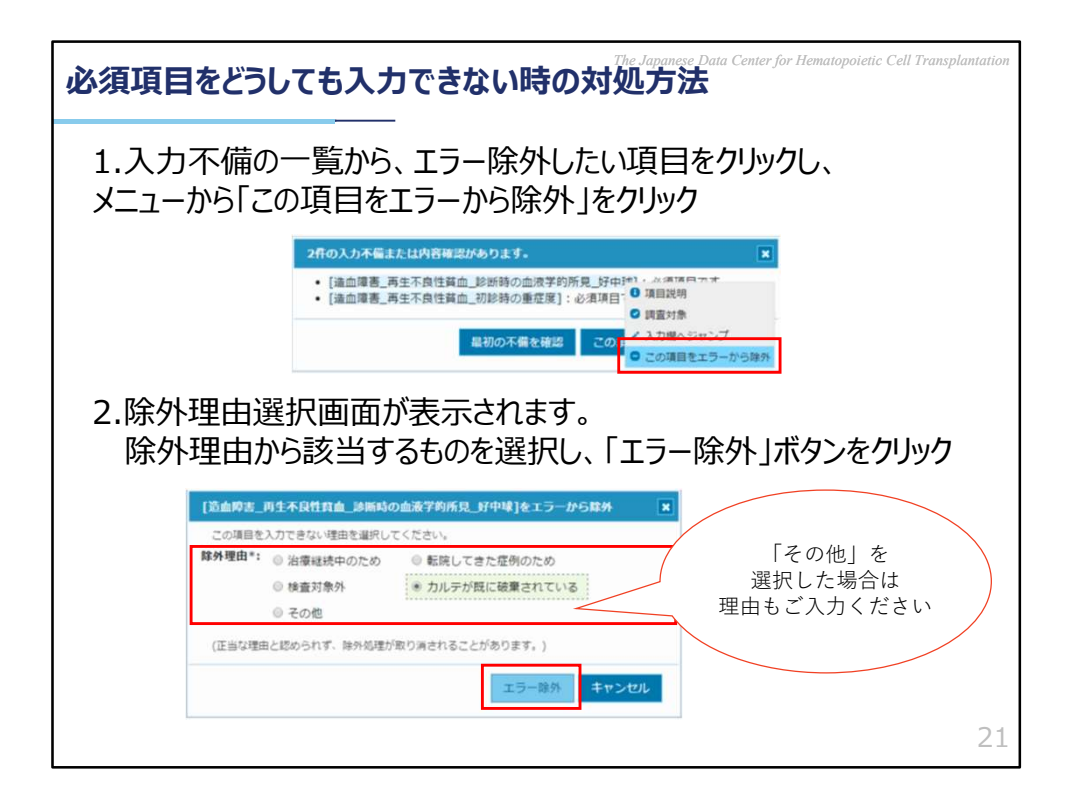

エラー除外は、各症例の入力ページから「入力チェック・保存」ボタンをクリッ クすると現れる「入力不備一覧」から行います。

エラー除外したい項目をクリックし、立ち上がるメニューから「この項目をエ ラーから除外」をクリックします。

次に除外理由選択画面にて、該当する理由を選択、あるいは「その他」を選んで 理由をご入力いただき、「エラー除外」のボタンをクリックすると作業完了とな ります。

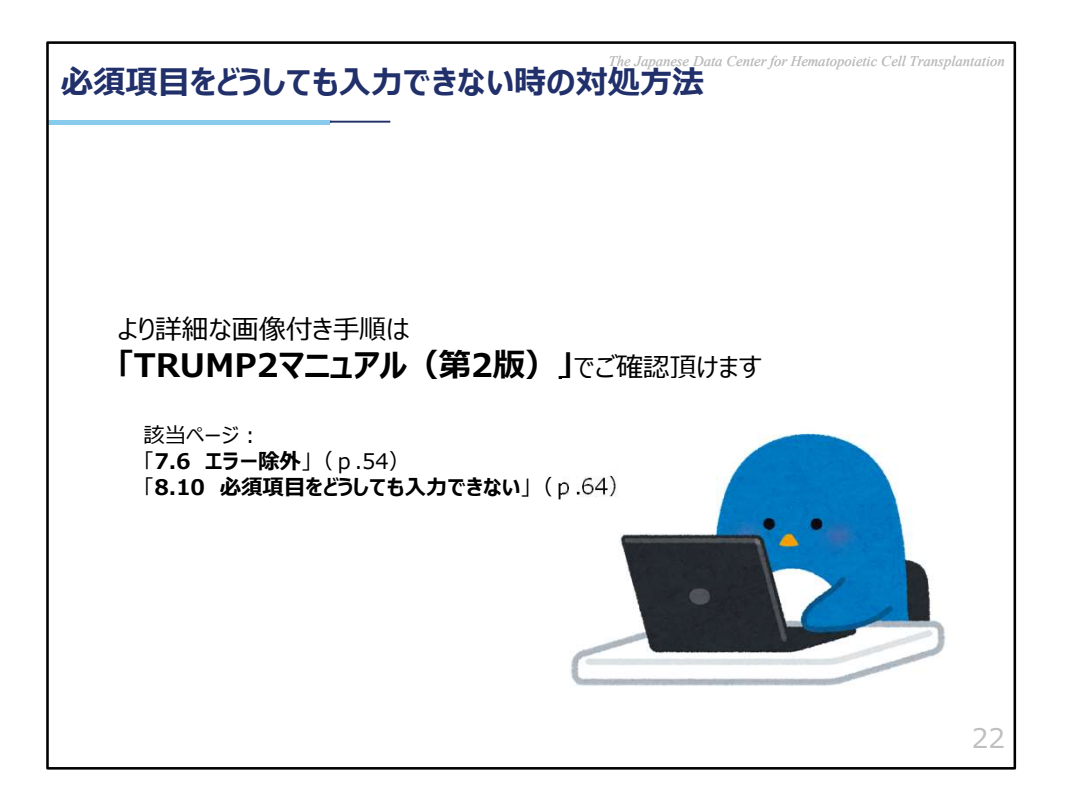

こちらにつきましても、詳細な手順は「TRUMP2マニュアル第2版」にてご確認 頂けます。

症例一覧画面でどのように表示されるかなども詳細にお伝えしておりますので、 お困りの際はマニュアルをごらんください。

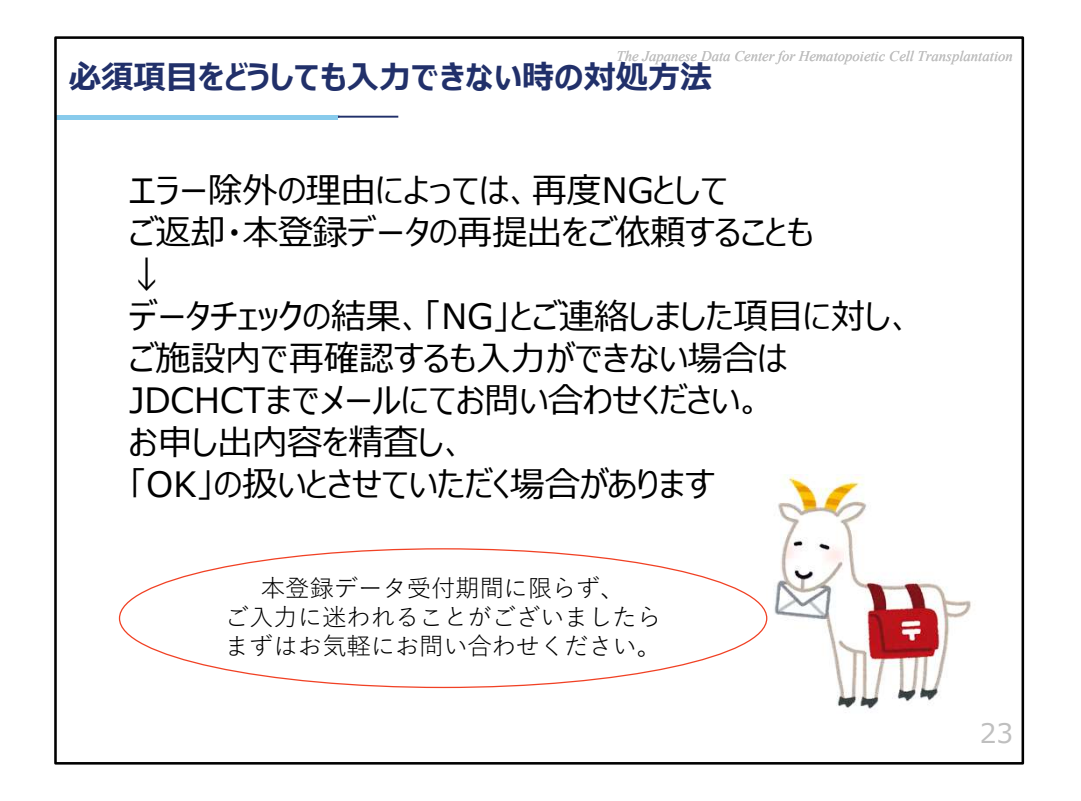

なお、エラー除外を行った項目につきましては、ご入力いただいた理由により、 再度ご修正をお願いすることもございます。

その際はExcelファイルを添付の上、メールにてお送りしておりますので、そちらの記載内容をご検討の上、再度ご対応いただきますようお願いします。

こちらからお願いする内容でのご対応が難しいとき、あるいはご施設内で再確認 しても入力できない場合などは、データセンターまでメールにてお問い合わせく ださい。お申し出内容を精査し、「OK」の扱いにさせていただく場合がござい ます。

その他、本登録データの受付期間に限らず、エラー除外すべきか否かなどに迷わ れる入力項目がございましたら、まずはお気軽にお問い合わせいただけますと幸 いでございます。

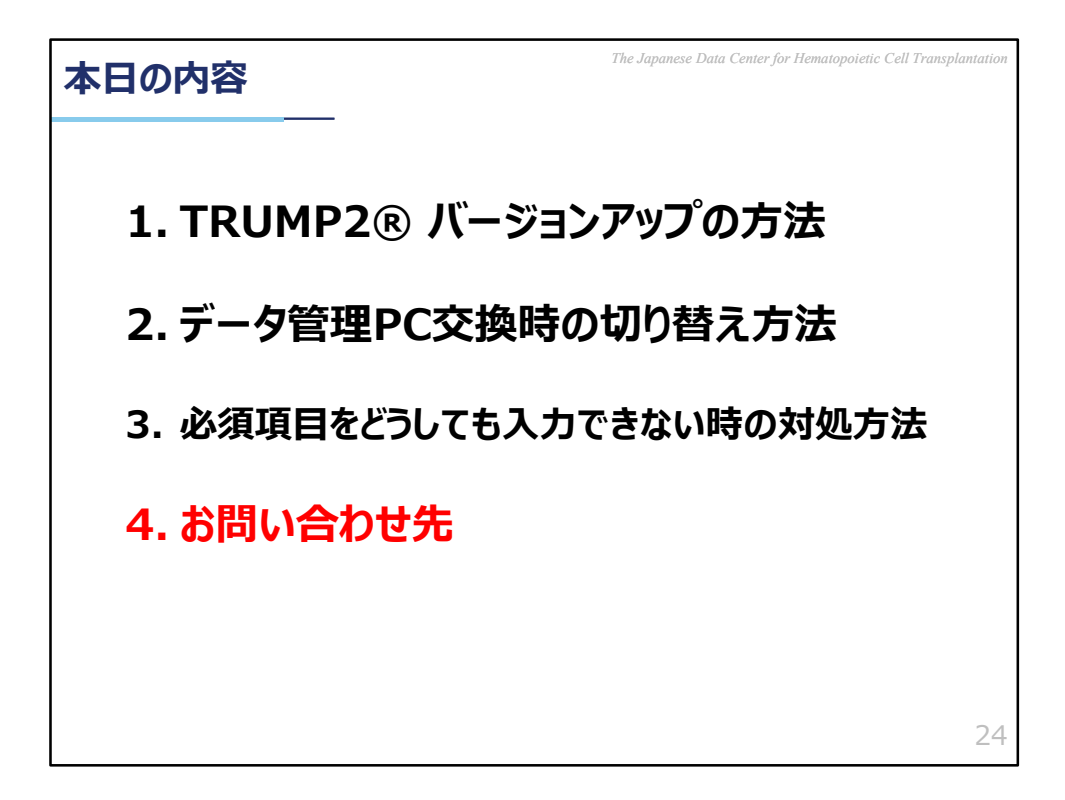

4.お問い合わせ先

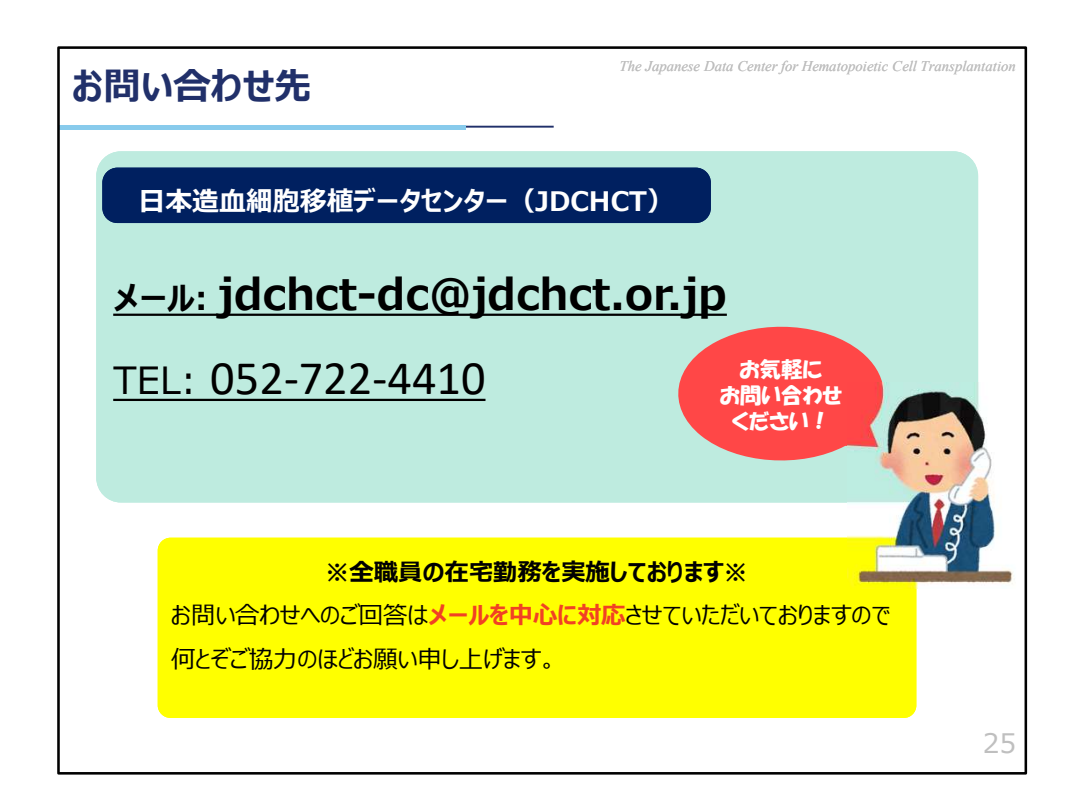

お問い合わせはメールを中心に対応しております。

また、ただいま、新型コロナウイルス感染症対策といたしまして、全職員の在宅 勤務を推奨しております。

職員のオフィス勤務日数削減に伴い、郵送やお電話でのお問い合わせには通常よ りもご回答にお時間をいただく場合がございますのでご了承ください。

今後とも日本造血細胞移植データセンター業務に格別のご高配を賜りますよう、 何卒よろしくお願い申し上げます。